## How to Withdraw a Proposal

1. Log into the submission site and find your proposal title.

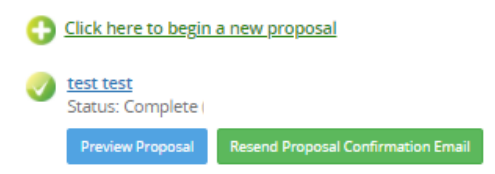

2. Click your proposal title which will bring you to the next page.

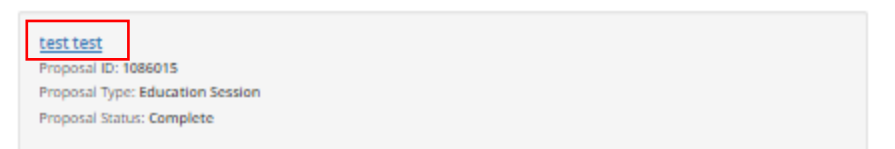

3. Click the "Proposal Status" dropdown and select "Withdrawn."

| Session Title * Title should be no more than 10 words. Please use title case rather than all caps or sentence case. Titles may be edited by ATD Test test 9 character 2 word Proposal Type * Education Session View Proposal Type descriptions.  Proposal Status * Complete  · Select Proposal Status Artie   | Session Title * Title should be no more than 10 words. Please use title case rather than all caps or sentence case. Titles may be edited by ATD Test test 9 characters ( 2 words Proposal Type * Education Session View Proposal Type descriptions.  Proposal Status * Complete Select Proposal Status Active Withdrawn |                                                                                                  | Update Pro                       |
|----------------------------------------------------------------------------------------------------|----------------------------------------------------------------------------------------------------|--------------------------------------------------------------------------------------------------|----------------------------------|
| Session Title * Title should be no more than 10 words. Please use title case rather than all caps or sentence case. Titles may be edited by ATD  test test 9 character: 2 word Proposal Type * Education Session View Proposal Type descriptions.  Proposal Status * Complete - Select Proposal Status Artice | Session Title * Title should be no more than 10 words. Please use title case rather than all caps or sentence case. Titles may be edited by ATD Test test 9 characters ( 2 words Proposal Type * Education Session View Proposal Type descriptions.  Proposal Status * Complete Select Proposal Status Active Withdrawn | EDIT PROPOSAL: TEST TEST                                                                         |                                  |
| Title should be no more than 10 words. Please use title case rather than all caps or sentence case. Titles may be edited by ATD  test test  9 character: 2 word  Proposal Type *  Education Session  View Proposal Type descriptions.  Proposal Status *  Complete  - Select Proposal Status  Artice          | Title should be no more than 10 words. Please use title case rather than all caps or sentence case. Titles may be edited by ATD  test test  9 characters ( 2 words  Proposal Type *  Education Session  View Proposal Status *  Complete  Select Proposal Status  Active Withdrawn                                      | Session Title *                                                                                  |                                  |
| test test 9 characters 2 word Proposal Type * Education Session View Proposal Type descriptions.  Proposal Status * Complete · · Select Proposal Status ·- Active                                                                                                    | test test 9 characters ( 2 words Proposal Type * Education Session View Proposal Type descriptions.  Proposal Status * Complete ··Select Proposal Status Active Withdrawn                                                                                                    | Title should be no more than 10 words. Please use title case rather than all caps or sentence ca | ase. Titles may be edited by ATD |
| 9 characters<br>2 work<br>Education Session<br>View Proposal Type descriptions.                                                                                                    | 9 characters (<br>2 words<br>Proposal Type *<br>Education Session<br>View Proposal Status *<br>Complete<br>Select Proposal Status<br>Active Withdrawn                                                                                                    | test test                                                                                        |                                  |
| 2 word Proposal Type * Education Session View Proposal Type descriptions.  Proposal Status * Complete ···Select Proposal Status ··                                                                                                    | 2 words Proposal Type * Education Session View Proposal Type descriptions. Proposal Status * Complete ·· Select Proposal Status ·· Active Withdrawn                                                                                                    |                                                                                                  | 9 characters (2                  |
| Proposal Type * Education Session View Proposal Type descriptions. Proposal Status * Complete - Select Proposal Status Active                                                                                                    | Proposal Type * Education Session View Proposal Type descriptions.  Proposal Status * Complete ··· Select Proposal Status ·· Active Withdrawn                                                                                                    |                                                                                                  | 2 words (                        |
| Education Session  View Proposal Type descriptions.  Proposal Status * Complete                                                                                                    | Education Session  View Proposal Type descriptions.  Proposal Status * Complete ·· Select Proposal Status ·· Active Withdrawn                                                                                                    | Proposal Type *                                                                                  |                                  |
| View Proposal Type descriptions.  Proposal Status * Complete  · Select Proposal Status ·· Active                                                                                                    | View Proposal Type descriptions.  Proposal Status * Complete  ·· Select Proposal Status ·- Active Withdrawn                                                                                                    | Education Session                                                                                |                                  |
| View Proposal Type descriptions.  Proposal Status * Complete · · · Select Proposal Status ·· Active                                                                                                    | View Proposal Type descriptions.  Proposal Status * Complete  ·· Select Proposal Status Active Withdrawn                                                                                                    |                                                                                                  |                                  |
| Proposal Status * Complete Complete Select Proposal Status Active                                                                                                    | Proposal Status * Complete Select Proposal Status Active Withdrawn                                                                                                    | View Proposal Type descriptions.                                                                 |                                  |
| Proposal Status * Complete  Select Proposal Status Active                                                                                                    | Proposal Status * Complete  Select Proposal Status Active Withdrawn                                                                                                    |                                                                                                  |                                  |
| Complete   Select Proposal Status Active                                                                                                    | Complete                                                                                                    |                                                                                                  |                                  |
| Select Proposal Status<br>Active                                                                                                    | Select Proposal Status<br>Active<br>Withdrawn                                                                                                    | Proposal Status *                                                                                |                                  |
| Active                                                                                                    | Active<br>Withdrawn                                                                                                    | Proposal Status * Complete                                                                       |                                  |
|                                                                                                    | Withdrawn                                                                                                    | Proposal Status * Complete ·· Select Proposal Status ··                                          |                                  |

4. Now the proposals status will be labelled as "Withdrawn."

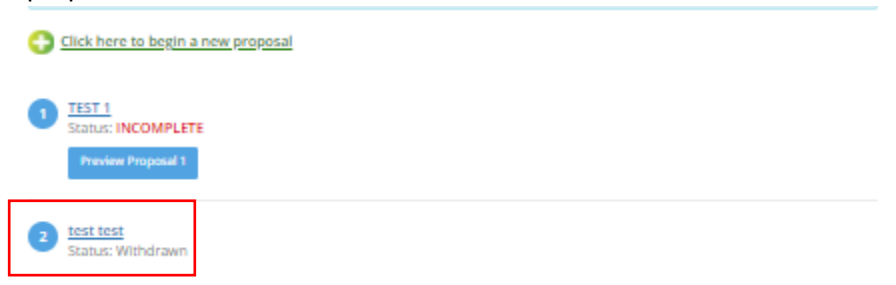